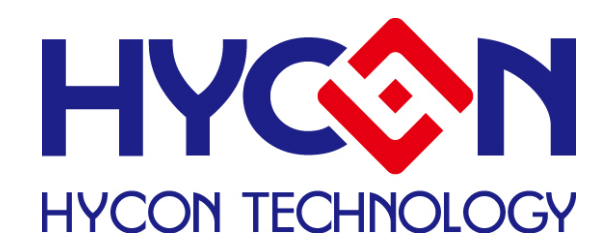

# HY-ADC ENOB Test User's Manual

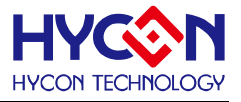

## **Table of Contents**

| 1. ENOB AND NOISE FREE DESCRIPTION  | 3  |
|-------------------------------------|----|
| 2. SOFTWARE DESCRIPTION             | 4  |
| 2.1 Option                          | 4  |
| 2.1.1 Setup                         | 5  |
| 2.1.2 RAM Panel                     | 5  |
| 2.1.3 REG Panel                     | 6  |
| 2.1.4 ADC Panel                     | 6  |
| 2.1.5 OP Panel                      | 7  |
| 2.1.6 CMP Panel                     | 7  |
| 2.2 USB SCAN                        | 7  |
| 2.3 READ RAM                        | 8  |
| 2.4 ENOB TEST                       | 8  |
| 3. HARDWARE DESCRIPTION             | 10 |
| 3.1 COMMUNICATION STRUCTURE         | 10 |
| 3.2 USB ENOB TEST BOARD DESCRIPTION | 10 |
| 4. REVISION HISTORY                 | 12 |

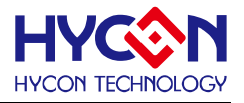

## 1. ENOB and Noise Free Description

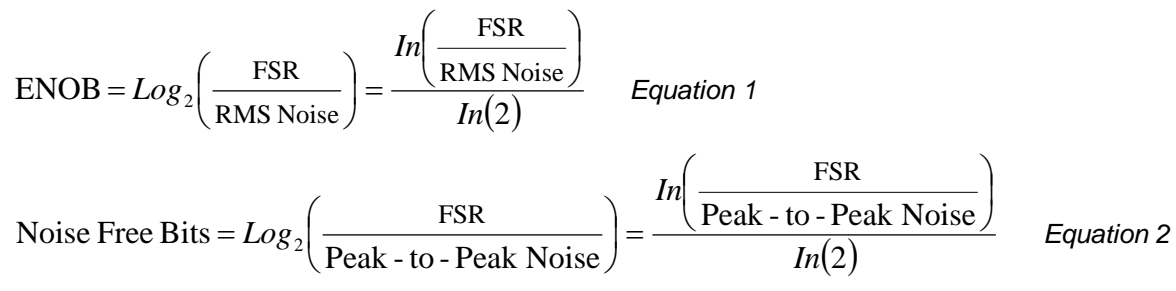

RMS Noise that generated from Sigma Delta ADC is the minimum voltage value of distinguishable sampling signal. Hence, ENOB (Effective Number of Bits) is calculated by RMS Noise and Full Scale Range ratio. However, RMS Noise must be calculated by many average times. Insufficient sampling times can only represent RMS Noise for a specific period of time instead of the RMS Noise of the entire ADC operation. Therefore, RMS Noise operation times cannot be less than 1024 times.

However, Noise Free Bit represents that ADC output value count is not rolling. Noise Free Bits are stable ADC output performance. Bit operation is defined as Peak-to-Peak Noise and Full Scale Range ratio.

RMS Noise Calculation:

Average Counts 
$$\Rightarrow$$
 Average  $= \frac{\sum_{k=1}^{n} ADC[k]}{n}$  Equation 3  
 $n = Total ADC sampling times.$   
 $RMS Noise = \frac{V_{REF} \times \sqrt{\frac{\sum_{k=1}^{n} (ADC[k] - Average)^{2}}{n}}}{2^{Scale}}$  Equation 4

Scale = Total ADC Output Bits

Peak-to-Peak Noise Calculation:

Peak - to - Peak Noise = 
$$\frac{V_{REF} \times (ADC_{Max} - ADC_{Min})}{2^{Scale}}$$
 Equation 5

ADCMax = Maximum ADC value of total sample ADCMin = Minimum ADC value of total sample

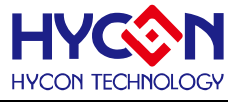

# 2. Software Description

| IN Hy-ENOBIEST V1.5                |
|------------------------------------|
| Option USB Scan Read RAM ENOB Test |
| USB ENOB and Noise Free Test       |
| Read                               |
| OTP<br>Registers                   |
| Tregisters                         |
|                                    |
|                                    |
|                                    |
|                                    |
|                                    |
|                                    |
|                                    |
|                                    |

Figure 1

## 2.1 Option

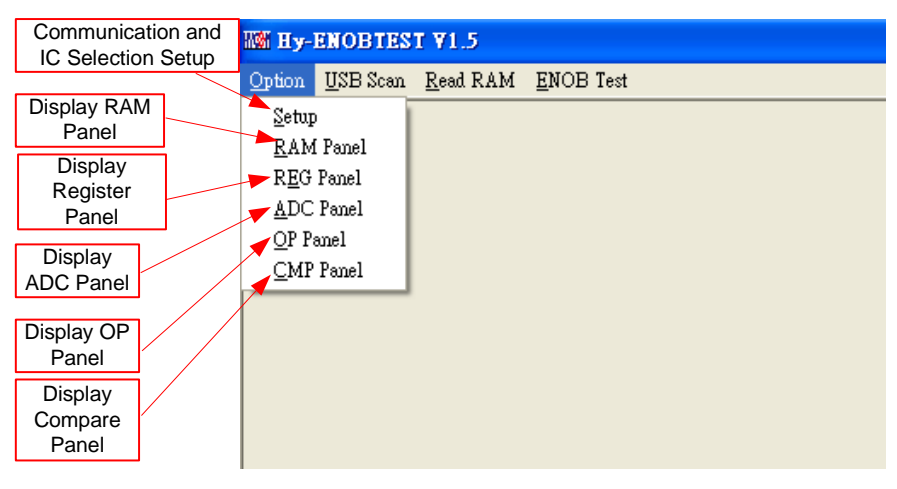

Figure 2

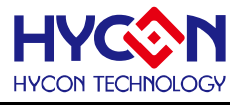

#### 2.1.1 Setup

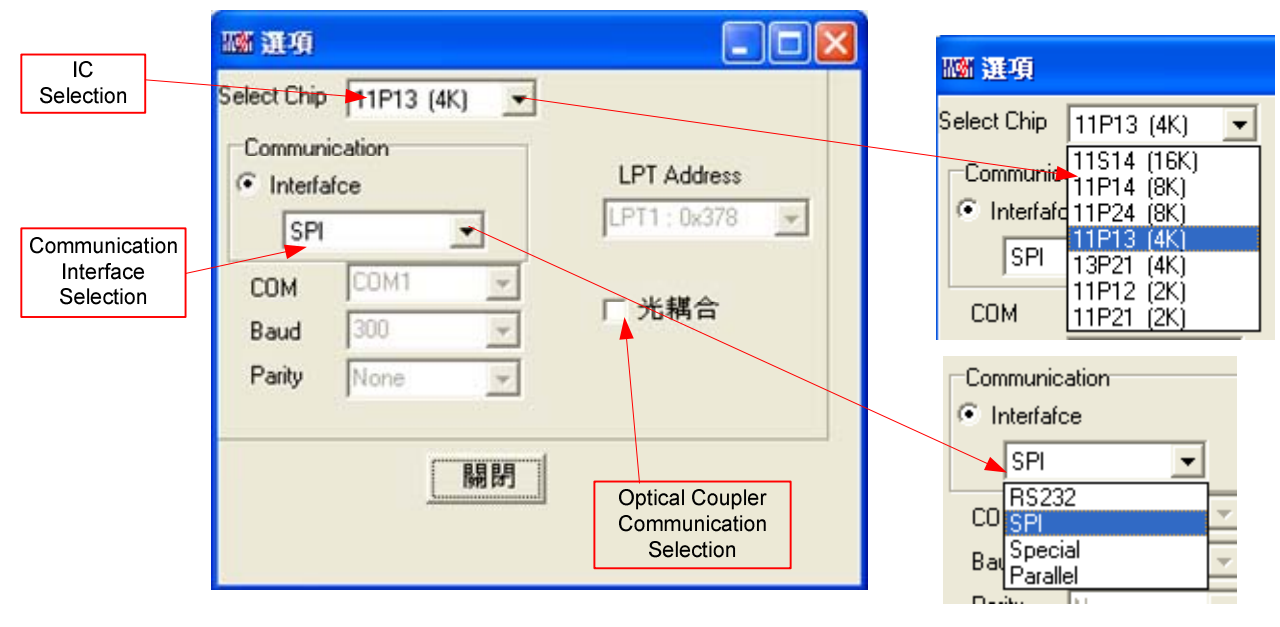

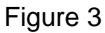

1. IC Selection

Choose OTP IC, OTP IC program needs to add-in SPI or Special communication program.

2. Communication Interface Selection

Only SPI or Special is selectable. The function is not supportive for other interface.

3. Optical coupler Selection

The option used when choosing optical coupler as isolator of communication interface.

#### 2.1.2 RAM Panel

| WW T |    |    |            |    |    |    |    |    |    | X  |    |    |    |    |    |    |
|------|----|----|------------|----|----|----|----|----|----|----|----|----|----|----|----|----|
| -    | 0  | 1  | 2          | 3  | 4  | 5  | 6  | 7  | 8  | 9  | A  | в  | С  | D  | E  | F  |
| 000  | 02 | 02 | 02         | 02 | 02 | 02 | 06 | 06 | 02 | 02 | -  | -  | -  | -  | -  | 00 |
| 010  | 10 | 00 | 92         | -  | -  | -  | 07 | ЗC | 04 | -  | 00 | 00 | -  | 09 | 7Å | 7D |
| 020  | 60 | 00 | 18         | 4A | 04 | -  | 00 | 00 | -  | 00 | 01 | 01 | 10 | 17 | 02 | -  |
| 030  | ΕO | 01 | 01         | 08 | 02 | 02 | 00 | 00 | -  | EE | 74 | CF | 9E | 05 | ΕO | 6C |
| 040  | 4C | СО | 86         | 00 | FF | 00 | 00 | FF | 00 | 00 | FF | FF | FF | FF | -  | 30 |
| 050  | -  | FF | DC         | 60 | 00 | 7Å | 5B | 7B | 7Å | 7D | 10 | 00 | 00 | 00 | 83 | -  |
| 060  | 00 | 00 | -          | -  | -  | -  | -  | -  | -  | -  | -  | -  | -  | 99 | 20 | 00 |
| 070  | DF | 00 | 04         | -  | 1F | ΕO | -  | 1F | 00 | 00 | -  | -  | -  | -  | -  | -  |
| 080  | 95 | 92 | 8B         | OA | 00 | 10 | 00 | 03 | 09 | 05 | 03 | 00 | 01 | 03 | 00 | 00 |
| 090  | 00 | 00 | 00         | 8C | 08 | 00 | 00 | 00 | 00 | 00 | 00 | 00 | 00 | 00 | 00 | 00 |
| OAO  | 00 | 00 | OE         | OE | 05 | 00 | 01 | 00 | ЗC | 00 | 00 | 00 | 00 | 06 | ΕE | D2 |
| OBO  | 74 | ΕE | <b>A</b> 6 | 73 | FF | 00 | AO | 00 | 00 | 00 | 00 | 00 | 00 | 00 | 00 | 00 |
| oco  | 00 | 00 | 00         | 00 | 01 | 00 | 00 | 00 | 00 | 00 | 00 | 00 | AA | 00 | 00 | 00 |
| ODO  | 00 | 00 | 50         | FD | 98 | 74 | EE | 98 | 74 | EE | 99 | 74 | ΕE | B8 | 74 | EE |
| OEO  | D5 | 74 | ΕE         | CF | 74 | ΕE | D4 | 74 | EE | 07 | 75 | ΕE | 00 | 04 | 00 | 00 |
| OFO  | 08 | 00 | A6         | 73 | 01 | 13 | FF | 00 | F8 | 00 | со | ЗD | 95 | 00 | 95 | 00 |
| В    |    |    |            |    |    |    |    |    |    |    |    |    |    |    |    |    |

Figure 4

Please refer to Chapter 3.2 RAM Window Operation of HY-IDE Software User's Manual.

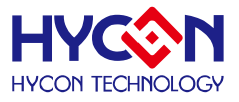

#### 2.1.3 REG Panel

| 📷 暫存器 - 11P13 (4K) 📃 🗖 🔀                  |            |        |        |            |         |         |         |         |  |
|-------------------------------------------|------------|--------|--------|------------|---------|---------|---------|---------|--|
| IND0: M[010 ]= 10 Program Counter: 0      |            |        |        |            |         |         |         |         |  |
| [IND1: M[092]=00 Work: 00 Cycle: FE9C0000 |            |        |        |            |         |         |         |         |  |
|                                           |            |        |        | <b>n</b> . |         |         |         |         |  |
|                                           | Byte       |        |        |            |         |         |         |         |  |
| INDFU                                     | POINCU     | PODECU | PRINCU | PLUSWU     | INDFI   | POINCI  | PODECI  | PRINCI  |  |
| 02                                        | 02         | 02     | 02     | 02         | 02      | 06      | 06      | 02      |  |
| PLUSWI                                    | WREG       | BSR    | ADCORH | ADCURM     | ADCORL  | TMAR    | PRC     | TMCR    |  |
| 02                                        | 00         | 01     | EE     | 74         | CF      | 86      | FF      | 00      |  |
| PWMR                                      | SSPBUF     | LCD0   | LCD1   | LCD2       | LCD3    | LCD4    | LCDS    | LCD6    |  |
| FF                                        | 00         | 00     | 7A     | SB         | 7B      | 7A      | 7D      | 10      |  |
| LCD7                                      | LCD8       | LCD9   |        |            |         |         |         |         |  |
| 00                                        | 00         | 00     |        |            |         |         |         |         |  |
|                                           |            |        |        | Word       |         |         |         |         |  |
| FSRO                                      | FSR1       | TOS    | PCLAT  | TBLPTR     | TBLD    | PROD    | TMBR    | CCPOR   |  |
| 0010                                      | 0092       | 073C   | 0000   | 097A       | 7D60    | 0018    | FF00    | FFFF    |  |
| CCP1R                                     |            |        |        |            |         |         |         |         |  |
| FFFF                                      |            |        |        |            |         |         |         |         |  |
| PAGE                                      | E <b>1</b> | PAGE2  | PAG    | GE3        |         |         |         |         |  |
| STKPTR                                    | STKFL      | STKUN  | STKOV  | -          | STKPRT3 | STKPRT2 | STKPRT1 | STKPRTO |  |
| INTE1                                     | GIE        | ADCIE  | TMCIE  | TMBIE      | TMAIE   | WDTIE   | EIIE    | EOIE    |  |
| INTE2                                     | -          | -      | -      | -          | -       | SSPIE   | CCPIIE  | CCPOIE  |  |
| INTF1                                     | -          | ADCIF  | TMCIF  | TMBIF      | TMAIF   | WDTIF   | EllF    | EOIF    |  |
| INTF2                                     | -          | -      | -      | -          | -       | SSPIF   | CCP1IF  | CCPOIF  |  |
| STATUS                                    | -          | -      | -      | с          | DC      | N       | OV      | Z       |  |
| PSTAUS                                    | PD         | то     | IDLEB  | POR        | SVS     | SKERR   |         | -       |  |
| SVSCN                                     | ENPOR      | SVSFG  | SVSOP  | SVSON      | VLDX3   | VLDX2   | VLDX1   | VLDX0   |  |
| SBMSET1                                   | SKRST      | NORADC | RCFTRS | RCFTR4     | RCFTR3  | RCFTR2  | RCFTR1  | RCFTRO  |  |
| PWRCN                                     | ENVDDA     | VDDAX1 | VDDAX0 | ENREF      | -       | -       |         | -       |  |
| MCKCN1                                    | ADCS2      | ADCS1  | ADCS0  | ADCCK      | XTHSP   | XTSP    | ENXT    | ENRC2M  |  |
| MCKCN2                                    | -          | -      | LSCK   | HSCK       | HSS1    | HSSO    | CPUCK1  | CPUCKO  |  |
| MCKCN3                                    | LCDS2      | LCDS1  | LCDSO  | -          | PERCK   | BZS1    | BZS1    | BZSO    |  |
|                                           |            |        |        |            |         |         |         |         |  |

Figure 5

Please refer to Chapter 3.3 Register Window Operation of HY-IDE Software User's Manual.

#### 2.1.4 ADC Panel

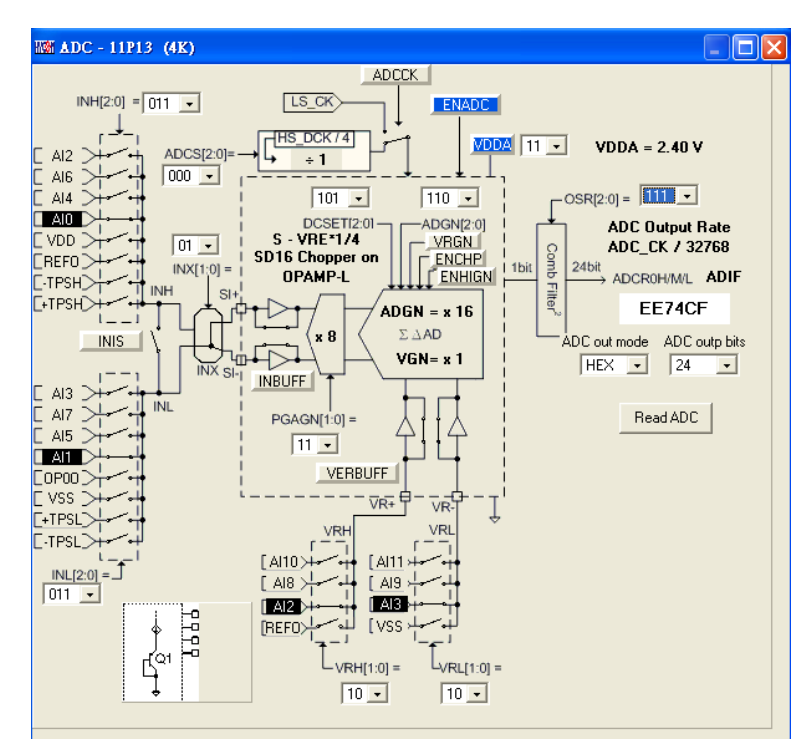

#### Figure 6

Please refer to Chapter 3.6 ADC Window Operation of HY-IDE Software User's Manual.

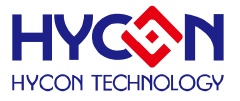

#### 2.1.5 OP Panel

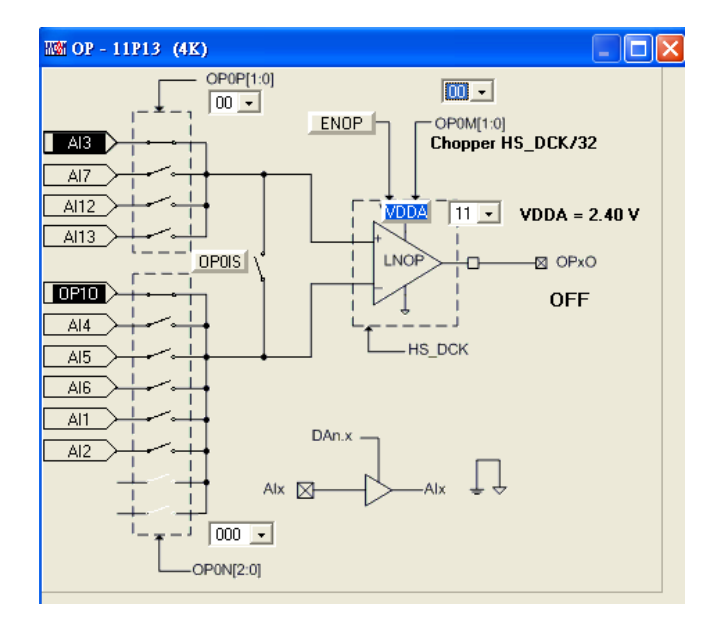

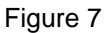

Please refer to Chapter 3.7 OP Window Operation of HY-IDE Software User's Manual.

#### 2.1.6 CMP Panel

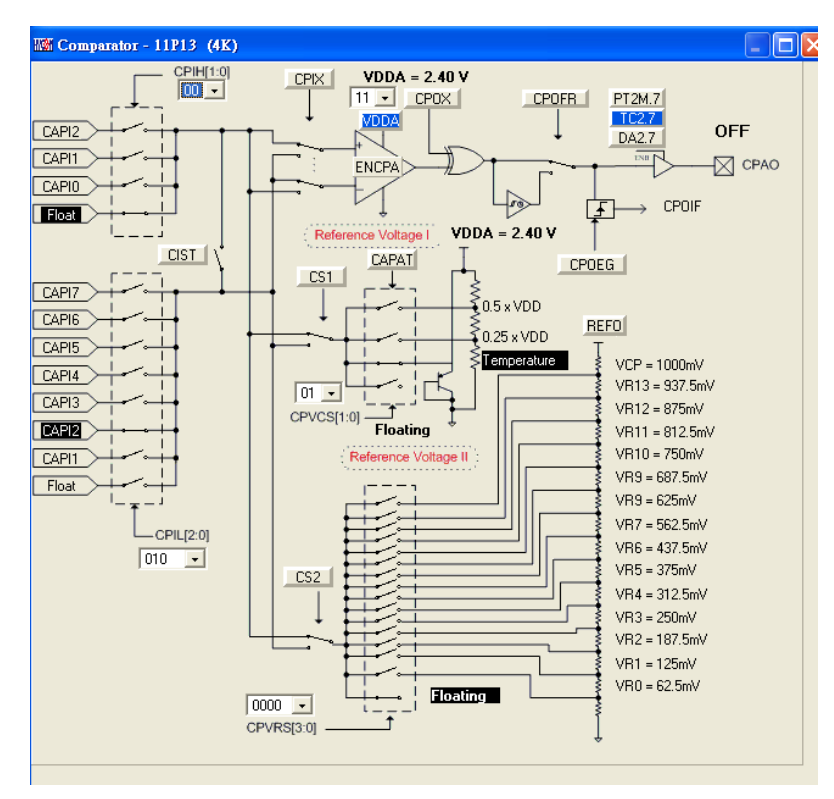

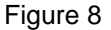

Please refer to Chapter 3.8 Comparator Window Operation of HY-IDE Software User's Manual.

#### 2.2 USB Scan

USB scan function help to detect whether USB scan communication port is connected to ENOB Control Board. If it is connected, the status, USB On Line, will be shown in left corner, as Figure 9

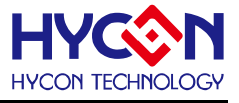

displayed.

USB On Line

Figure 9

If it is not connected, the status, USB not Connect, will be shown in left corner, as Figure 10 displayed.

USB not Connect !!!

Figure 10

PC program will scan once in every minute.

#### 2.3 Read RAM

After USB Scan is executed, make sure USB is On Line. Then executes Read RAM, OTP Chip RAM and Registers at this moment, will be written into PC buffer. This will influence RMS Noise and Peak-to-Peak Noise operation of ENOB Test.

#### 2.4 ENOB Test

| Hana Ana | lyse <i>I</i> | ADC.  |      |      |      |           |       |        |         |          |      |    |         |        |      |        |              |         |     |          |         |          | (      |       | × |
|----------|---------------|-------|------|------|------|-----------|-------|--------|---------|----------|------|----|---------|--------|------|--------|--------------|---------|-----|----------|---------|----------|--------|-------|---|
| Sample   | Point         | 1024  | -    | EN   | IOB  | Noise Fre | ee    | Averag | ge Vp   | o∙p Noi: | se   | RM | S Noise | Catch  | ADC  |        |              | Save to | Cha | ang to C | Chart p | ef Volt  | Avr    | Times |   |
| Sc       | e             | 24    | •    |      |      |           |       |        |         | 1        |      |    |         |        |      |        | 1            | CSV     | Cł  | iange F  | FT 1    | 2 V      |        | •     |   |
|          | 00            | T     | 01   |      | 02   | 03        | 04    |        | 05 /    | 06       | /    | 07 |         | 08     | 09   | 04     | $\checkmark$ | OB      | 0C  |          | 0D      | OE       | OF     |       | ^ |
| 0000     |               | A     | ЬС   | ٦    |      | 1/        | 17.   | _      |         | _        |      |    |         |        |      |        |              |         |     |          |         |          |        |       |   |
| 0001     |               | Ou    | tput |      | Dis  | splay     |       | Pe     | ak-to-  |          |      |    | Res     | l time | Sav  | e file | e to:        |         | F   | ET       | ] Inp   | ut Ref.  |        |       |   |
| 0002     |               | E     | Bit  |      | Nois | e Free    |       | Ň      | oise    |          |      |    | Ca      | pture  | (HyA | DC.0   | CSV)         | /       | Sv  | vitch    | Vol     | t. Value |        |       |   |
| 0003     |               |       |      |      |      |           | /     | (      | nV)     |          | 1    |    | and     | Read   |      |        |              |         | Dis | splay    |         |          | -      |       |   |
| 0004     |               |       |      | Dist | olav | /         |       |        |         |          |      | 5  | A       | DC     |      |        | Value        | and     |     |          |         |          |        |       |   |
| 0005     |               |       |      | EN   | OB   | Displa    | ay Al | DC     |         | RMS      | Nois | se |         |        |      |        | Ch           | art     |     |          | Colle   |          | مريادر | then  | 1 |
| 0006     |               |       | 5    |      |      | Sa        | mple  | )      |         | (n       | V)   |    |         |        |      |        | Swi          | tch     |     |          | avi     | erage so | me o   | fit   |   |
| 0007     | S             | amol  |      |      |      | AVE       | erage | e      | L       | -        |      | P  |         |        |      |        | Disp         | blay    |     |          |         |          |        |       | 1 |
| 8000     | F             | Point |      |      |      | (Co       | ount) |        |         |          |      |    |         |        |      |        |              |         |     |          |         |          |        |       |   |
| 0009     | -             |       |      |      |      |           |       |        |         |          |      |    |         |        |      |        |              |         |     |          |         |          |        |       |   |
| 000A     |               |       |      |      |      |           |       |        | T       |          |      |    |         |        |      |        |              |         |     |          |         |          |        |       |   |
| 000B     |               |       |      |      |      |           |       |        |         |          |      |    |         |        |      |        |              |         |     |          |         |          |        |       |   |
| 000C     |               |       |      |      |      |           |       |        | Value   |          |      |    |         |        |      |        |              |         |     |          |         |          |        |       |   |
| 000D     |               |       |      |      |      |           |       | 1      | Display | /        |      |    |         |        |      |        |              |         |     |          |         |          |        |       |   |
| 000E     |               |       |      |      |      |           |       |        | Block   |          |      |    |         |        |      |        |              |         |     |          |         |          |        |       |   |

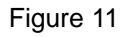

1. Sample Point

"Catch ADC" and "Ca.Flash" function of ADC sample point. The minimum OTP ADC sampling output amount is 256, the maximum is 1024.

2. Scale

ADC output bits. The minimum of ADC output is 8-bit, maximum is 24-bit.

3. ENOB

Display ENOB (Effective Number of Bits). The Calculation is shown as Equation 1. The unit is Bit.

4. Noise Free

Display Noise Free Bits. The Calculation is shown as Equation 2. The unit is Bit.

5. Average

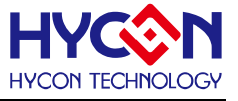

Display ADC sampling average value. The Calculation is shown as Equation 3. The unit is Count.

6. Vp-p Noise

Display Peak-to-Peak Noise. The Calculation is shown as Equation 3. The unit is nV.

7. RMS Noise

Display RMS Noise. The Calculation is shown as Equation 4. The unit is nV.

8. Catch ADC

Real time catch and display ADC value in sequence in value display block.

9. Save to CSV

Save the value of display block into HyADC.CSV file, including ENOB, Noise Free, Average, Vp-p Noise and RMS Noise.

10. Change To Chart

Change to display chart and value in value display block.

11. Change FFT

Chart switch, displaying frequency domain and time domain.

12. Ref Volt

Input Reference Voltage value (unit is V).

13. Avr. Times

Select software average. Values in the value display block will be averaged based on the selected times, then to be shown in the block.

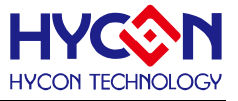

## 3. Hardware Description

#### **3.1 Communication Structure**

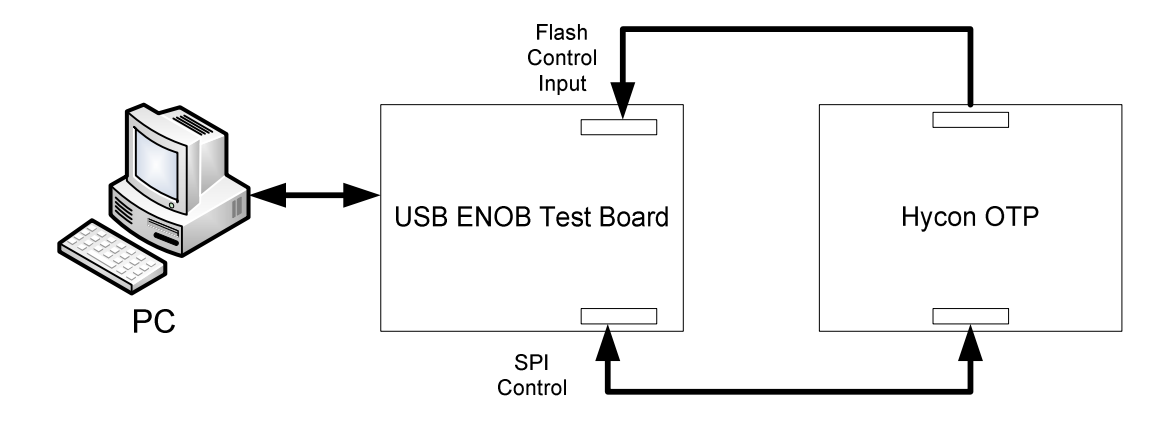

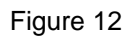

The whole structure starts from PC sending Command or Data to USB ENOB Test Board. The PC can read/write HYCON OTP SRAM Data or Flash Memory through USB ENOB Test Board.

#### 3.2 USB ENOB Test Board Description

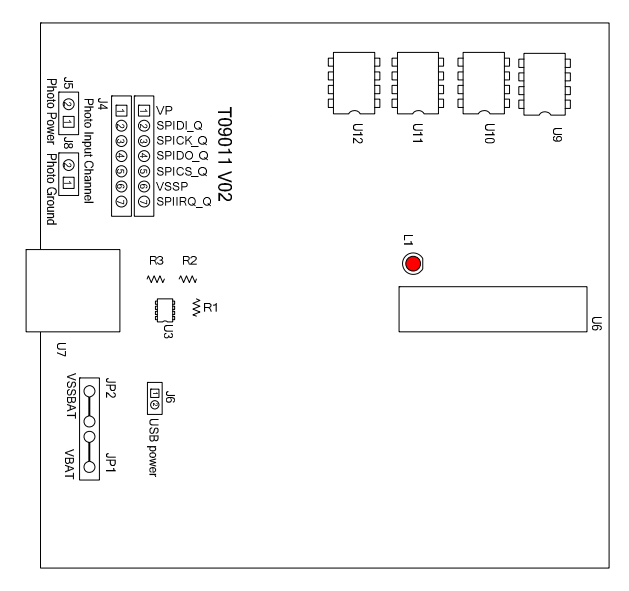

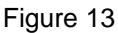

1. J2, J3: SPI Communication Port

J2 Description

PIN 1  $\rightarrow$  VDDIN supplies U1power.

J3 open→HYCON OTP powered by external

J3 short→HYCON OTP powered from ENOB test Board

- PIN 2  $\rightarrow$  ICESDI\_Q, DI signal line of SPI.
- PIN 3  $\rightarrow$  ICESCK\_Q, CK signal line of SPI.
- PIN 4  $\rightarrow$  ICESDO\_Q, DO signal line of SPI.
- PIN 5  $\rightarrow$  ICECS\_Q, CS signal line of SPI.

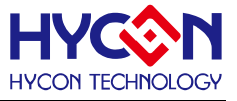

 $\mathsf{PIN} \: 6 \to \mathsf{VSS}$ 

- PIN 7 → ICEIRQ\_Q, signal line for detecting whether HYCON OTP writing into Flash Memory is accomplished.
- 2. J4, J5, J8 : Optical Coupler Communication Port
  - J4 Description

PIN 1  $\rightarrow$  VP supplies power to optical coupler IC (U9~U13).

J5 & J8 open → thoroughly separate the power of optical coupler IC and HYCON OTP.

- J5 & J8 short→ optical coupler IC and HYCON OTP uses the same power
- PIN 2  $\rightarrow$  SPIDI\_Q, DI signal line of optical coupler.
- PIN 3  $\rightarrow$  SPICK\_Q, CK signal line of optical coupler.
- PIN 4  $\rightarrow$  SPIDO\_Q, DO signal line of optical coupler.
- PIN 5  $\rightarrow$  SPICS\_Q, CS signal line of optical coupler.
- PIN 6  $\rightarrow$  VSSP, optical coupler ground.
- PIN 7 → SPIIRQ\_Q, signal line (optical coupler) for detecting whether HYCON OTP writing into Flash Memory is accomplished.
- 3. J9, J10, J11 and U8

U8 is Flash Memory that capacitates 512K byte memory.

J10 and J11 is Flash Memory power source.

J10 & J11 pin1-2 short → powered by External (J5-pin1 and J8-pin2)

J10 & J11 pin2-3 short→ power is regulated from U3 (J5-pin2 and J8-pin1)

#### J9 Description:

PIN 1  $\rightarrow$  VDD\_X, supplying U8 power.

PIN 2  $\rightarrow$  FLDI, controlling DI signal line of U8.

- PIN 3  $\rightarrow$  FLCK, controlling CK signal line of U8.
- PIN 4  $\rightarrow$  FLDO, controlling DO signal line of U8.

PIN 5  $\rightarrow$  FLCS, controlling CS signal line of U8.

- PIN 6  $\rightarrow$  VSS\_X, U8 ground.
- 4. JP1, JP2, J6 and U3

JP1 and JP2 supplies external power to U3 in order to generate VDD power

J6 open $\rightarrow$  using external power (5V) that inputted from JP1 and JP2.

J6 short  $\rightarrow$  using USB power.

The regulator composed by U3, R1, R2 and R3 generates VDD power. The output voltage can be amended through R1, R2 and R3. The equation is described in below:

$$VDD = 1.240V \times (1 + \frac{R1 + R2}{R3}))$$

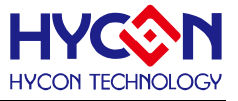

# 4. Revision History

Major differences are stated thereinafter:

| Version | Page | Revision Summary                    |
|---------|------|-------------------------------------|
| V01     | ALL  | First edition                       |
| V02     | 9    | Delete 2.5 Switch test information. |
|         | ALL  | Update all the figures              |